## 災害対応車両検索システム D-TRACE (登録申請マニュアル)

令和7年6月16日版(ver.1.03)

### 目次

- 登録申請フォームへのアクセス方法 P3
- 災害対応車両の登録
  - (所有者の情報) P4~
  - (車両の情報) P17~
  - (用途別の情報) P26~
  - 災害対応車両の登録(完了) P46~
- 災害対応車両の登録 P50~

## 特設ホームページから登録申請フォームへアクセス

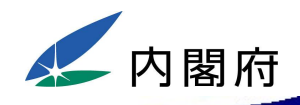

□ はじめて車両(調整法人)の登録を行う場合は、特設HP右上又はトップ画面中央の「新たに登録 される方はこちら」をクリックする。

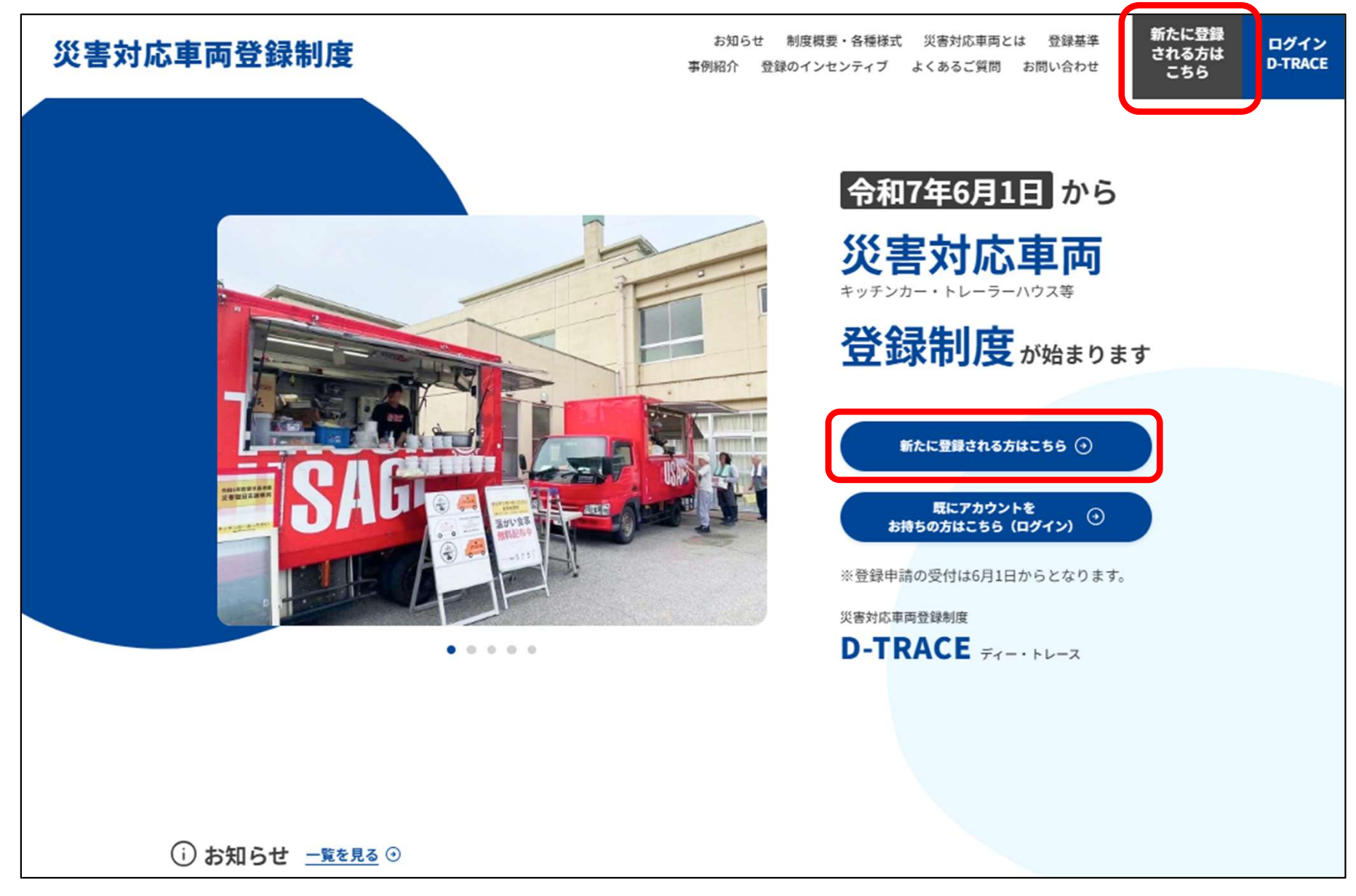

災害対応車両の登録申請 (車両の所有者の情報入力)

## 災害対応車両の登録申請①(車両の所有者情報)

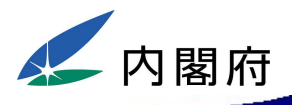

| 災害対応車両登録制度                    | お知らせ 制度概要・各種様式 災害対応車両とは 登録基準 新たに登録<br>事例紹介 登録のインセンティブ よくあるご質問 お問い合わせ こちら ログイン<br>し-TRACE |
|-------------------------------|------------------------------------------------------------------------------------------|
|                               |                                                                                          |
| <b>三</b> 条 全主                 |                                                                                          |
| 【〒】10<br>災害対応車両システムへの登録を行い    | ノオーム<br>ます。申請完了後、審査を経て本登録となります。                                                          |
|                               |                                                                                          |
| 登録種別                          | 全選択してください                                                                                |
| <ul> <li>災害対応車両の登録</li> </ul> | ○ 災害対応車両調整法人の登録                                                                          |
| 基本情報                          |                                                                                          |

□「災害対応車両の登録」を選択してください。

□ 選択後、災害対応車両(以下「車両」といいます。)の情報の入力を開始します。

## 内閣府

## 災害対応車両の登録申請②(車両の所有者情報)

| 基本情報                                                          |                                     |
|---------------------------------------------------------------|-------------------------------------|
| 商号・名称または氏名(各省庁名または自治体名) ※必須                                   | □ 単向の所有者に関する情報を順次                   |
| 例)サンプル株式会社                                                    | 入口へに合い。                             |
| <b>商号・名称または氏名(各省庁名または自治体名)(フリガナ) ※必須</b><br>例)カブシキガイシャマルマルウンユ | □車両の所有者が個人の場合は、<br>「①の赤枠内のみ」入力ください。 |
| 代表者氏名                                                         | □ 車両の所有者が個人以外(企業                    |
| 例)山田 太郎                                                       | 等)の場合は、赤枠以外も、順次、                    |
| 代表者氏名(フリガナ)                                                   | 人力項目に従って人力ください。                     |
| 例)ヤマダ タロウ                                                     |                                     |
| 代表者役職                                                         |                                     |
| 例)代表取締役                                                       |                                     |
| 代表者役職(フリガナ)                                                   |                                     |
| 例) ダイヒョウトリシマリヤク                                               |                                     |

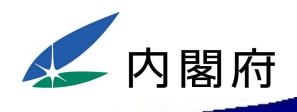

## 災害対応車両の登録申請③(車両の所有者情報)

| 郵便番号 ※必須 例)100-8914 ハイフンありなし指定 都道府県 ※必須 選択してください ✓ 住所 ※必須    | <ul> <li>□「法人ID」は、国税庁の法人番号制度による「法人番号:13桁」を入力してください。法人番号をお持ちでない方(個人の方等)は入力不要です。</li> <li>□ 法人の方で、専用のホームページをお持ちの方は「ホームページ</li> </ul> |
|--------------------------------------------------------------|----------------------------------------------------------------------------------------------------|
| 例) 千代田区永田町1-6-1<br>電話番号 ※必須<br>例) 03-5253-2111<br>ハイフンありなし指定 | URLJILURLZAJI(/2000                                                                                                    |
| 法人ID(国税庁法人番号:13桁)<br>例)1234567890123                         |                                                                                                    |
| ホームページURL<br>例)https://sample.com                            |                                                                                                    |

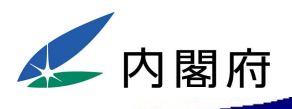

| 法人資料登録                           |
|----------------------------------|
| ※PDF・JPGのみ(最大5個まで)<br>※法人パンフレット等 |
| 資料1                              |
| ● 資料をアップロード                      |
| ファイルが選択されていません                   |
| 資料2                              |
| 資料をアップロード                        |
| ファイルが選択されていません                   |
| 資料3                              |
| ● 資料をアップロード                      |
| ファイルが選択されていません                   |
| 資料4                              |
| ➡ 資料をアップロード                      |
| ファイルが選択されていません                   |
| 資料5                              |
| ● 資料をアップロード                      |
| ファイルが選択されていません                   |

## □ 企業等のパンフレットをお持ちの場合は、アップロード願います。

# □ これらの資料は、データベース上では表示されません。申請内容を審査する際に確認します。

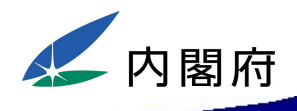

## 災害対応車両の登録申請④(車両の所有者情報)

### 担当者情報

営業所または事務所名称(部局名または部署名)

例)サンプル株式会社 東京営業所

### 営業所または事務所名称(部局名または部署名)(フリガナ)

例) サンプルカブシキガイシャ トウキョウエイギョウショ

#### 担当者氏名 ※必須

例) 鈴木 花子

### 担当者氏名(フリガナ) ※必須

例) スズキ ハナコ

### 郵便番号 ※必須

例)100-8914

### 都道府県 ※必須

選択してください、

### 住所 ※必須

例)千代田区永田町1-6-1

### 電話番号(担当者) ※必須

例)03-5253-2111

ハイフンありなし指定

### メールアドレス(担当者) ※必須

例) suzuki@sample.com

#### お問い合わせ対応時間 ※必須

例) 平日10:00~17:00(祝日を除く)

- □「担当者情報」は、被災自治体からの問い合わせ等に対応いただくご担当者をご記入ください。
- □ また、登録時に申請いただいた内容について確認が必要となった場合も、ご入力いただいたご担当者様へご連絡いたします。
- □ 入力いただいた「メールアドレス」は、 被災自治体からの問い合わせや内 閣府からのお知らせを送付する メールアドレスとなります。
- □ このため、「電話番号」及び「メール アドレス」は、確実に連絡が取れる ものを入力してください。

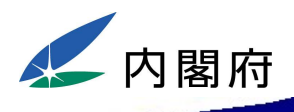

## 災害対応車両の登録申請5 (車両の所有者情報)

### 車両所有者が未成年である場合の法定代理人

#### 商号または名称

例)サンプル株式会社

### 商号または名称(フリガナ)

例)サンプルカブシキガイシャ

#### 代表者氏名

例)佐藤 次郎

#### 代表者氏名(フリガナ)

例) サトウ ジロウ

#### 郵便番号

例)100-8914

#### 都道府県

選択してください ~

#### 住所

例)千代田区永田町1-6-1

#### 電話番号

例)03-5253-2111

### メールアドレス

例) suzuki@sample.com

□「災害対応車両の所有者が未成年で ある場合の法定代理人」は、該当す る場合のみ、入力してください。

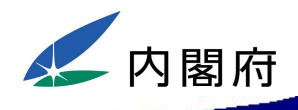

## 災害対応車両の登録申請⑥(車両の所有者情報)

### その他情報(車両所有者)

**自治体との協定締結 ※必須**○ あり ○ なし

災害対応車両に関連する業界・団体等への加盟有無※必須

○ 加盟あり ○ 加盟なし

「災害対応車両など登録規程(令和7年内閣府告示第92号)第六条第一項」の欠格事由に該当しないこと の誓約

関係省庁および地方自治体は対象外※

### 第六条

※必須

内閣総理大臣は、第三条第一項又は第二項の登録を受けようとする災害対応車両の所有者又は災害対応車両調整法 人が次の各号のいずれかに該当するときは、その登録を拒否するものとする。

1. 破産手続開始の決定を受けて復権を得ない者

- 2. 第九条第一項(第三号を除く。)の規定により登録を取り消され、その取消しの日から五年を経過しない者(当該登録を取り消された者が法人である場合にあっては、当該取消しの日前三十日以内に当該法人の役員であった者で当該取消しの日から五年を経過しないものを含む。)
- 3. 拘禁刑以上の刑に処せられ、その執行を終わり、又は執行を受けることがなくなった日から起算して五年を経 過しない者
- 4.暴力団員による不当な行為の防止等に関する法律(平成三年法律第七十七号)第二条第六号に規定する暴力団 員又は同号に規定する暴力団員でなくなった日から五年を経過しない者(第七号において「暴力団員等」という。)

5.営業に関し成年者と同一の行為能力を有しない未成年者でその法定代理人が前各号のいずれかに該当するもの
 6.法人であって、その役員のうちに第一号から第五号までのいずれかに該当する者があるもの

7.暴力団員等がその事業活動を支配する者

- □「自治体との協定締結」は、自治体 と災害時の連携協定等を締結して いる場合には、「あり」を選択してく ださい。
- □「災害対応車両に関する業界・団体 等への加盟有無」は、個々の事業 者が加盟する、いわゆる業界団体 への加盟有無を選択し、そうした業 界団体に加盟している場合には、 その団体名を入力してください。

□「欠格事由に該当しないことの誓約」は、記載されている内容をよくご確認いただき、チェックをお願いします。

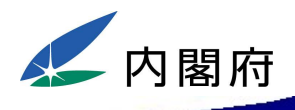

## 災害対応車両の登録申請⑦(車両の所有者情報)

「災害が発生し、又は発生する恐れがある区域を管轄する都道府県知事等の要請に基づき、その所 有する災害対応車両を当該都道府県知事等に提供すること、又は、その可否について真摯に検討す ※必須 ること」への承諾

○ 承諾する ○ 承諾しない

左記の条件を承諾いただくことが、 本制度による登録を申請する際の 条件となりますので、承諾いただけ る場合は、「承諾する」にチェックを 入れてください。

□ 承諾されない場合は、登録を拒否 しますので、ご注意ください。

〇災害対応車両等登録規程(令和7年内閣府告示第92号)(抄)

第4条第3項

前条第一項の登録を受けようとする者は、災害が発生し、又は発生するおそれがある区域を 管轄する都道府県知事等の要請に基づき、その所有する災害対応車両を当該都道府県知事等 に提供すること、又は、その可否について真摯に検討することを条件として申請するものとする。

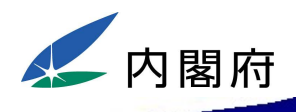

## 災害対応車両の登録申請⑧ (車両の所有者情報)

| その他追加申告欄               |       |
|------------------------|-------|
| 追加で申告したい事項があれば記入してください |       |
|                        |       |
|                        | le le |

□「その他追加申告欄」は、自由に入 カいただけます。特記事項やア ピールポイントなどあれば、ご自由 に入力ください。

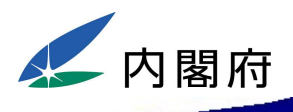

## 災害対応車両の登録申請⑨(車両の所有者情報)

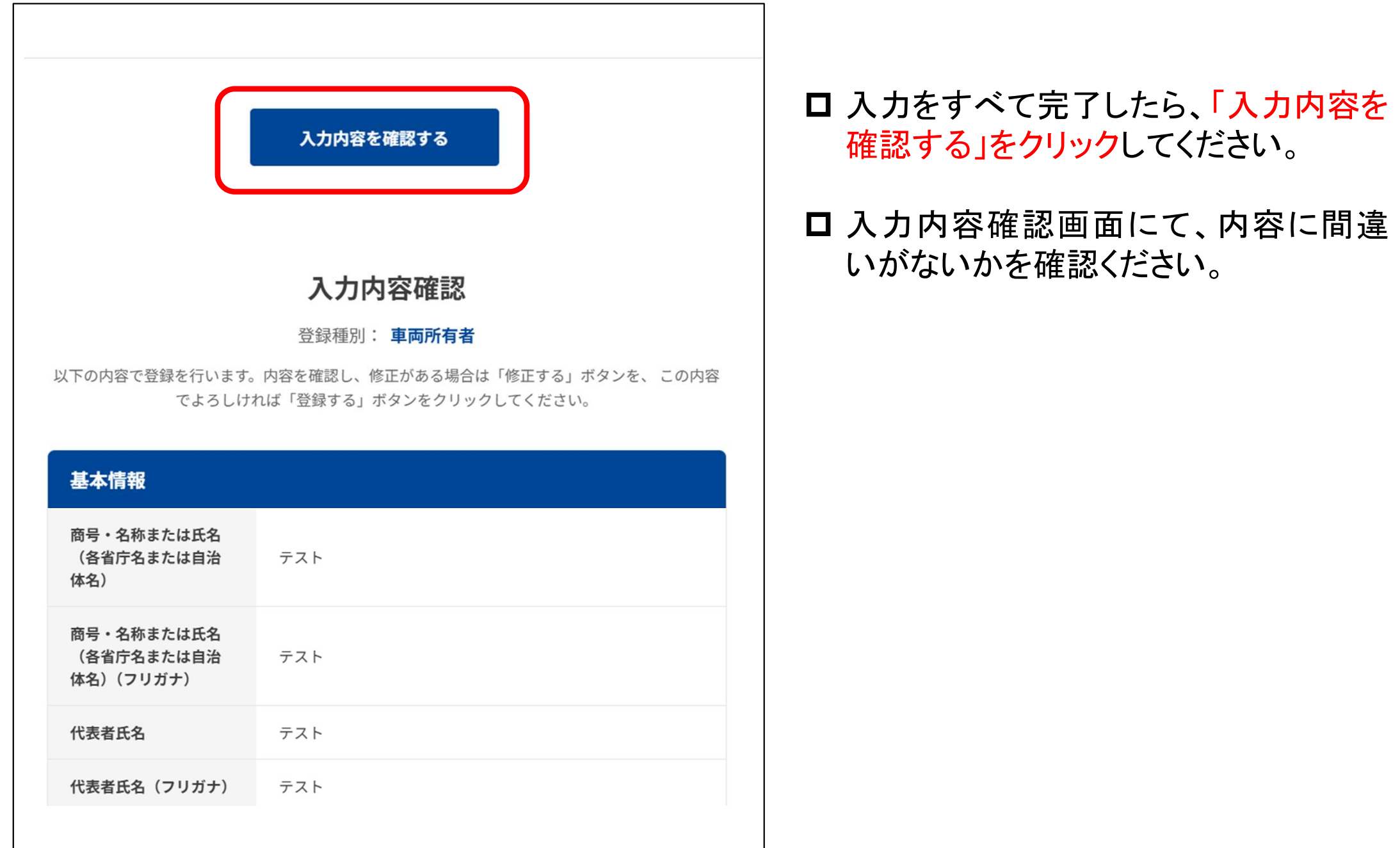

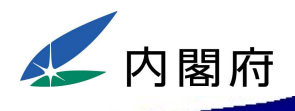

## 災害対応車両の登録申請110

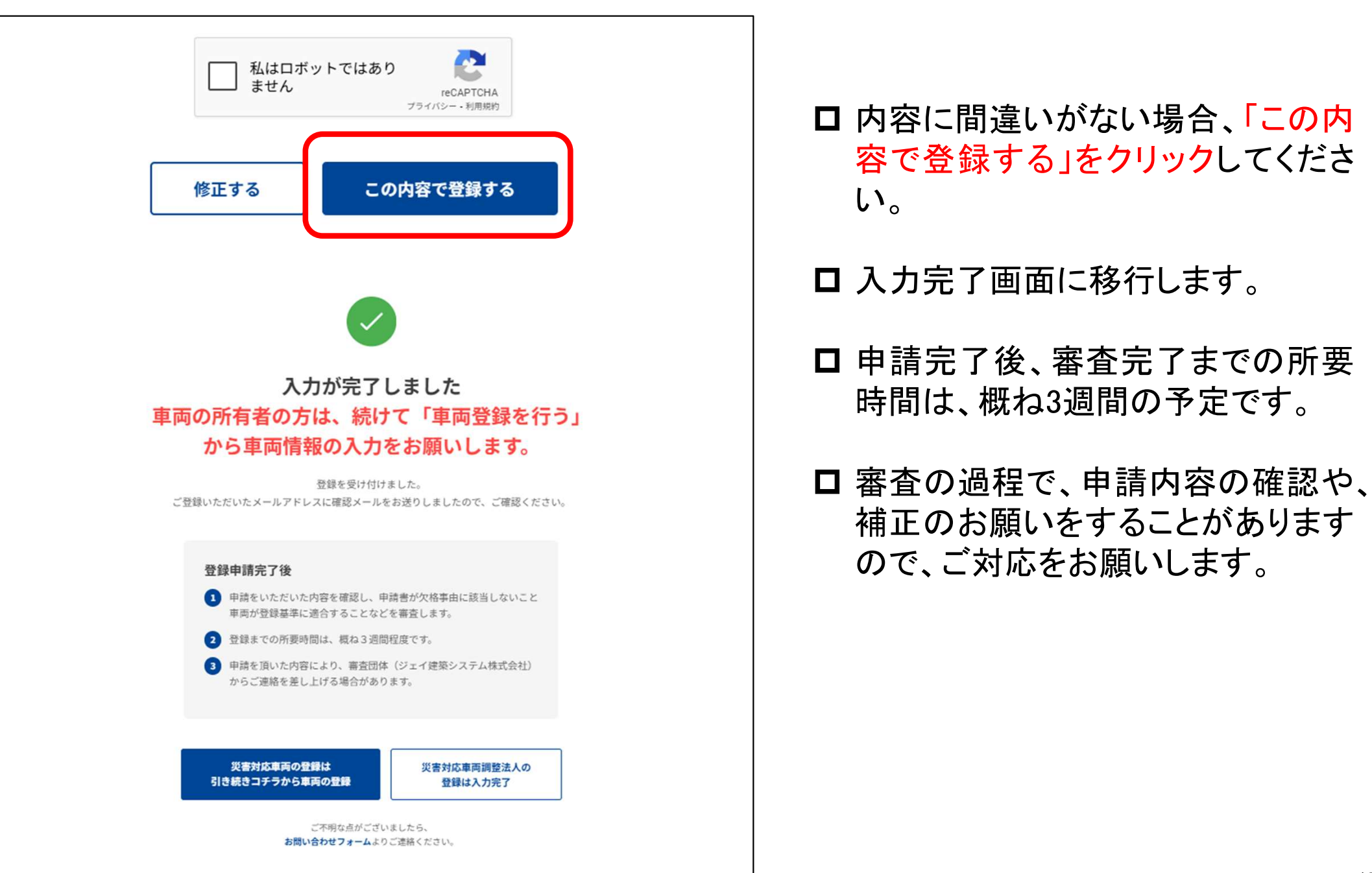

(車両の所有者情報)

## — 内閣府

## 災害対応車両の登録申請⑪(車両の所有者情報)

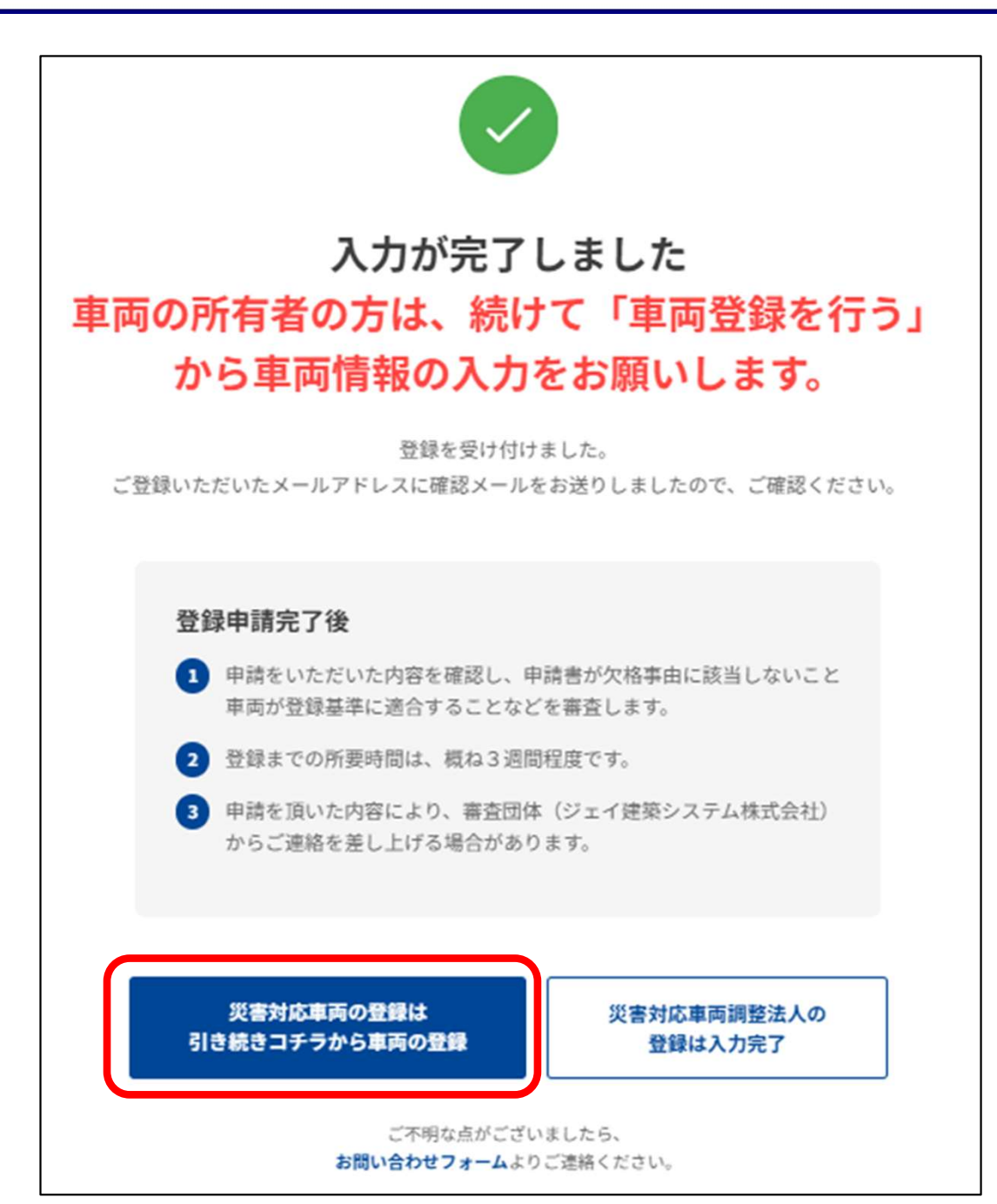

□ 続いて、所有している車両の登録 申請を行う必要があります。

### □「車両登録を行う」から、車両の登 録を行ってください。

## 災害対応車両の登録申請 (車両の情報入力)

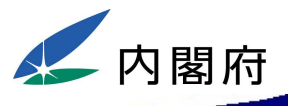

## 災害対応車両の登録申請迎(車両の情報)

| 車両登録<br>災害対応車両システムへの登録を行います。申請完了後、審査を経て本登録となります。                            | □ はじめに、「車両の所有者」の申請<br>にて入力いただいた内容を再度み<br>力願います。 |
|-----------------------------------------------------------------------------|-------------------------------------------------|
|                                                                             | ※ 所有者情報と車両情報のデータ組<br>づけに必要となります。                |
|                                                                             |                                                 |
| <b>車両基本情報</b>                                                               |                                                 |
| <b>車両基本情報</b><br>法人名 ※必須                                                    |                                                 |
| <b>車両基本情報</b><br>法人名 ※必須<br>例)株式会社サンプル                                      |                                                 |
| <b>車両基本情報</b><br>法人名 ※必須<br>例)株式会社サンプル<br>名前 ※必須                            |                                                 |
| <b>車両基本情報</b><br>法人名 ※必須<br>例)株式会社サンプル<br>名前 ※必須<br>例) 鈴木 花子                |                                                 |
| <b>車両基本情報</b><br>法人名 ※必須<br>例)株式会社サンプル<br>名前 ※必須<br>例) 鈴木 花子<br>メールアドレス ※必須 |                                                 |

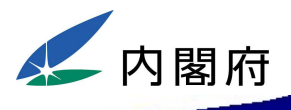

## 災害対応車両の登録申請③(車両の情報)

| <b>車両画像</b> ※PNG・JPGのみ(最大5個)<br>画像1 |
|-------------------------------------|
| ▶ ファイルを選択                           |
| ファイルが選択されていません                      |
| 画像2                                 |
| ▶ ファイルを選択                           |
| ファイルが選択されていません                      |
| 画像3                                 |
| ▶ ファイルを選択                           |
| ファイルが選択されていません                      |
| 画像4                                 |
| ▶ ファイルを選択                           |
| ファイルが選択されていません                      |

- □ 登録する車両の「車両の写真(外 観・内観)」の画像のアップロードを お願いします。
- □ 登録する画像は、閲覧ページに掲 載され、公表されます。
- □ 登録する画像は、地方自治体が、 問い合わせを行う調整法人を選定 する上での参考となります。アップ ロードする画像は、車両所有者で 選別の上で、登録をお願いします。

## 災害対応車両の登録申請⑭(車両の情報)

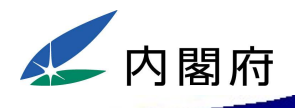

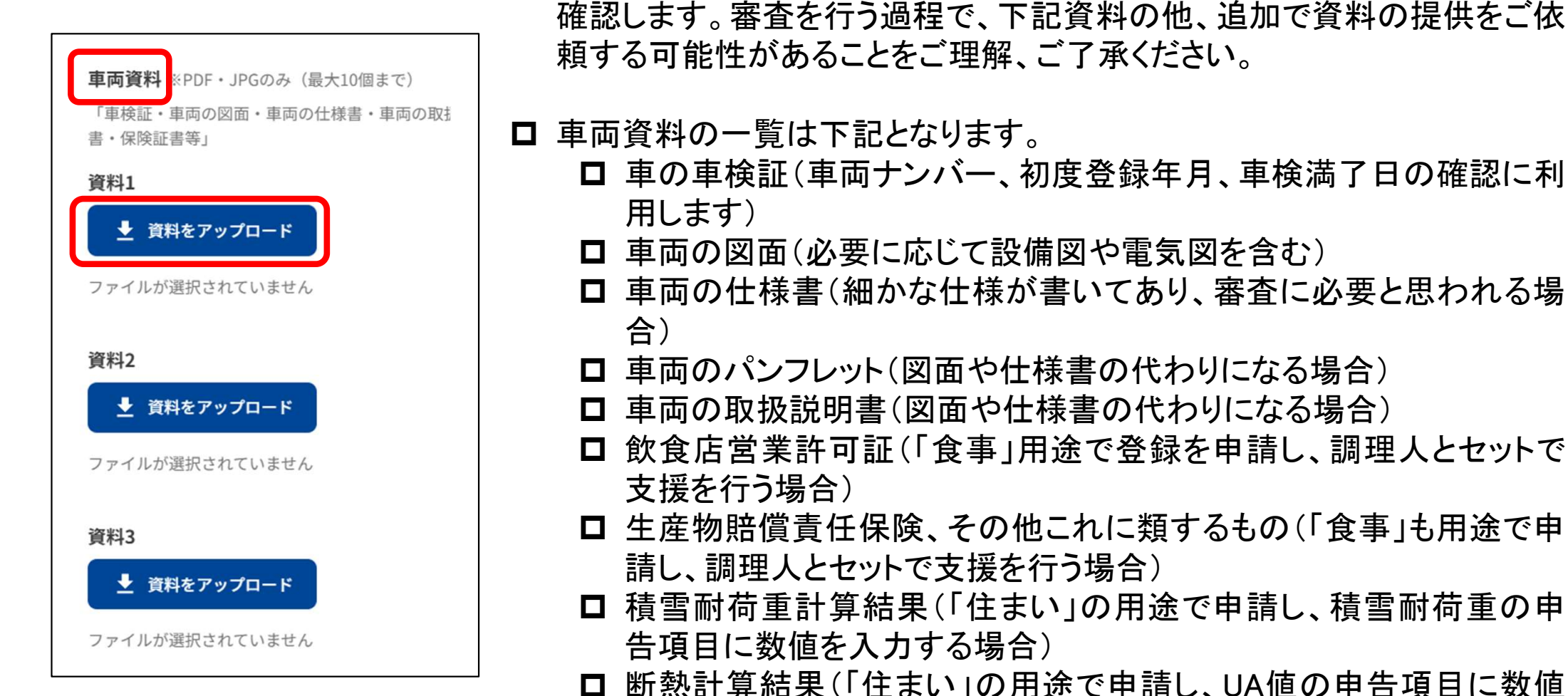

を入力する場合)

□ その他、必要に応じて提出をする書類

□ 車両資料は、閲覧ページで公表されません。登録審査にて車両の資料を 確認します。審査を行う過程で、下記資料の他、追加で資料の提供をご依 頼する可能性があることをご理解、ご了承ください。

20

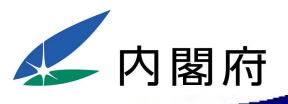

## 災害対応車両の登録申請 15 (車両の情報)

| <b>災害時に支援可</b><br>□ 避難所 □                 | <b>「能な用途 ※必須(複</b><br>住まい □ 食事 | 数選択可)<br>□ トイレ □ 洗3 | 星 🗆 入浴         |               | _ |                                       | + /+                 |                                                                                                    |                                                                                                    |
|-------------------------------------------|--------------------------------|---------------------|----------------|---------------|---|---------------------------------------|----------------------|----------------------------------------------------------------------------------------------------|----------------------------------------------------------------------------------------------------|
| <ul> <li>ジョ時の対応可</li> <li>二 全国</li> </ul> | 『能地域 ※必須                       |                     |                | $\overline{}$ |   | 「災害 <sup>時</sup><br>する車<br>で活用<br>田注の | 寺に文預<br>両が、災<br>可能かる | 度可能な<br>シ<br>き<br>時に<br>を<br>選択し<br>の<br>ま<br>の<br>で<br>の<br>で<br>の<br>で<br>の<br>で<br>の<br>で<br>の<br>で<br>の<br>で<br>の<br>で<br>の<br>で<br>の<br>で<br>の<br>で<br>の<br>で<br>の<br>で<br>の<br>で<br>の<br>で<br>の<br>で<br>の<br>で<br>の<br>で<br>の<br>の<br>の<br>の<br>の<br>の<br>の<br>の<br>の<br>の<br>の<br>の<br>の | 用途」は<br>どのような<br>てくださし<br>能です                                                                             |
| □ 北海道                                     |                                |                     |                |               |   | 列)避難                                  | 所と仮言                 | 役住宅で                                                                                                    | 利用でき                                                                                                    |
| □ 東北                                      |                                |                     |                |               |   | 「災害眠                                  | きの対応                 | 、可能批                                                                                                    | 域は『                                                                                                    |
| <ul><li>□ 青森県</li><li>□ 福島県</li></ul>     | □ 岩手県                          | □ 宮城県               | □ 秋田県          | □ 山形県         |   | 提供がなお、利                               | 可能な<br>責雪寒           | 地域を選<br>令地への                                                                                                    | <ul><li><li><li><li><li><li><li><li><li><l< td=""></l<></li></li></li></li></li></li></li></li></li></ul> |
| □ 関東                                      |                                |                     |                |               |   | は、スノ                                  | ノータイ・                | ヤの有新                                                                                                    | 無などを研                                                                                                    |
| □ 茨城県<br>□ 東京都                            | □ 栃木県<br>□ 神奈川県                | □ 群馬県               | □ 埼玉県          | □ 千葉県         |   | つえ、選                                  | き択して・                | くたさい。                                                                                                    | )                                                                                                    |
| □ 中部                                      |                                |                     |                |               |   |                                       |                      |                                                                                                    |                                                                                                    |
| □ 新潟県<br>□ 長野県                            | □ 富山県<br>□ 岐阜県                 | □ 石川県<br>□ 静岡県      | □ 福井県<br>□ 愛知県 | □ 山梨県         |   |                                       |                      |                                                                                                    |                                                                                                    |

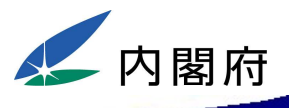

| 例)0.9 | 万円 | 選択してください | ~ |
|-------|----|----------|---|
|       |    | 選択してください |   |
|       |    | E        |   |
|       |    | 月        |   |
|       |    | 年        |   |

| 車検満了日 *    |  |
|------------|--|
| ※必須        |  |
| ● あり ○ なし  |  |
|            |  |
|            |  |
| yyyy/mm/dd |  |
|            |  |

- □「レンタル価格/期間」は、レンタル 価格を、レンタル期間の単位(日、 月等)に応じて入力してください。
- □「車検満了日」は、車検証を取得している場合は、「あり」を選択し、車検が満了する年月日を入力してください。
- ムービングハウスやコンテナハウス
   等、車検証がない場合には、「なし」
   を選択してください。

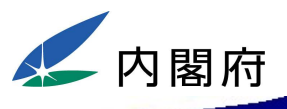

## 災害対応車両の登録申請①(車両の情報)

| <b>平</b> 问 裡 列• 活 對 夫 頪 寺     |                            |
|-------------------------------|----------------------------|
| 車両種別 ※必須                      | 現在のステータス ※ <mark>必須</mark> |
| 選択してください                      | ~ 選択してください ~               |
| この項目は必須です                     | この項目は必須です                  |
|                               |                            |
| 平時の設置場所(住所) ※必須               |                            |
|                               |                            |
| 入力                            |                            |
| 入力<br><b>平時の用途 <u>※必須</u></b> |                            |
| 入力<br><b>平時の用途 ※必須</b><br>入力  |                            |

- □「車両種別」は、該当する種別を選 択してください(プルダウン式)。
- □「現在のステータス」は、「問い合わ せ可能」「問い合わせ対応中」「問 い合わせ不可」「災害対応中」から 選択してください(プルダウン式)。
- □「平時の設置場所」は、平時利用の 際に設置している住所を入力してく ださい。
- □「平時の用途」は、平時利用の際の 用途を入力してください。

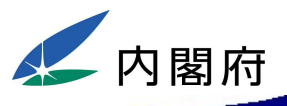

## 災害対応車両の登録申請18(車両の情報)

| <b>車両の詳細情報</b><br>車検証記載の初度登録年月(車検証が無い場合は製造年月) ※必須<br>年月                                              | □「初度登録年月」は、車検証を取得<br>している場合は車検証に記載の年<br>月を、車検証がない場合は製造会<br>社等が発行している仕様書等を基<br>に製造年月を、それぞれ入力してく |
|----------------------------------------------------------------------------------------------------|------------------------------------------------------------------------------------------------|
| 道路運送車両法の基準緩和の要否 ※必須<br>必要                                                                            | ださい。                                                                                           |
| <ul> <li>車両自賠責保険以外の任意保険等の加入の有無 ※必須</li> <li>● あり ○ なし</li> <li>保険名称 ※必須</li> <li>入力してください</li> </ul> | □「道路運送車両法の基準緩和の要<br>否」は、道路を走行する上で緩和を<br>受ける必要がある場合等は「必要」<br>を選択してください。                         |
|                                                                                                    | □「自賠責保険以外の任意保険等の<br>加入」は、該当する場合は「あり」を<br>選択のうえ、「保険名称」を入力して<br>ください。                            |

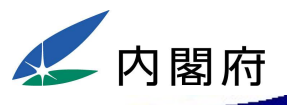

## 災害対応車両の登録申請⑲(車両の情報)

| 車両ナンバー又は製造番号 ※必須        |    |
|-------------------------|----|
| 例) 福岡 502 わ 12-34       |    |
|                         |    |
| 災害時の活動美績 ※ 必須           |    |
| ● あり ○ なし               |    |
| 活動実績の詳細                 |    |
| 災害時の活動実績について詳しく記入してください |    |
|                         |    |
|                         |    |
|                         | 6  |
| 追加申告欄                   |    |
| 入力してください                |    |
|                         |    |
|                         |    |
|                         | le |

□「車両ナンバー又は製造番号」は、 車検証を取得している場合は「車両 ナンバー」を入力してください。ムー ビングハウスやコンテナハウス等、 車検証がない場合は製造会社等が 発行している仕様書等を基に「製造 番号」を入力してください。

- □「災害時の活動実績」は、災害支援の実績の有無を選択してください。
   「ある」場合は、過去の支援実績の詳細を自由に入力してください。
   例)能登半島地震において、キッチンカーを配車調整し、合計14万食分を提供した等。
  - □「追加申告欄」は、特記すべき事項 や車両のアピールポイント等を自由 に入力してください。

## 災害対応車両の登録申請 (「避難所」用途の入力)

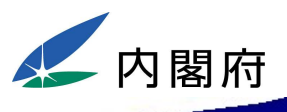

## 災害対応車両の登録申請20(用途別情報:避難所)

| 避難所に関する自己申告事項<br>                        | <ul> <li>□「面積」は、自走式車両(キャンピン</li> <li>グカー等)の場合、運転席及び助手</li> </ul> |
|------------------------------------------|------------------------------------------------------------------|
| <b>面積 ※必須</b><br>入力してください m <sup>2</sup> | 席部分を含めない形で入力してくだ<br>さい。                                          |
| 生活可能人数 ※必須<br>→ してください                   | □「生活可能人数」は、登録基準の「1<br>人当たり1台のベッドが必要」の項                           |
| 人力してくたさい<br>トイレの有無及びし尿処理装置の有無並びにし尿処理方法*  | 目の確認に用いますので、ご注意ください。                                             |
| し尿処理装置の有無 ※必須<br>○ あり ○ なし               | 例) 生活可能人数が3人に対してベッ<br>ド数が2台の場合は、ベッド数不足<br>のため、登録審査不合格となります。      |
| <b>し尿処理方法 ※必須</b><br>入力してください            | □「し尿処理装置」とは、バイオトイレ<br>▶海仏博等 た おします 「し 尾 畑 畑                      |
| 入浴設備 ※必須 ○ あり ○ なし                       | や浄化槽寺を指します。「し尿処理<br>方法」は下水道処理や汲み取り等<br>を指します。                    |
| <b>キッチン設備 ※必須</b><br>〇 あり   〇 なし         | ロ「キッチン設備」は、流し台の事を指                                               |
|                                          | し、コンロはボータフルタイプの仕<br>様も可能です。                                      |

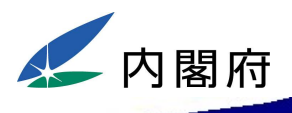

## 災害対応車両の登録申請21(用途別情報:避難所)

| テレビ <u>※必須</u>                                 |
|------------------------------------------------|
| ○ あり ○ なし                                      |
| 電子レンジ ※ <u>必須</u>                              |
| ○ あり ○ なし                                      |
| ペットの受け入れ ※必須                                   |
| ○可 ○ 不可                                        |
| 寒冷地対応 ※必須                                      |
| ● 可 ○ 不可                                       |
| ※配管保温の処理/スノータイヤ所持/耐雪耐荷重/断熱数値等<br><b>詳細 ※必須</b> |
| 入力してください                                       |
| 車いす対応の可否 ※必須                                   |
| ○可 ○ 不可                                        |
| ※室内段差無し、各間口80cm以上、室外との間に発生する段差を解消するためのスロープ設置等  |

- □「テレビ」は、テレビ本体が設置されていることを指し、テレビ端子のみが設置されている場合は該当しません。
- □「ペット」は、例として犬、猫、小鳥な どを指します。そのほかの場合は、 別途ご相談ください。
- □「寒冷地対応」は、寒冷地への移動 や寒冷地での活動が可能か否か の判断となります。可能な場合、詳 細部分にはスノータイヤの所持の 有無や給排水の凍結防止対策有 無等を入力してください。
- □「車いす対応」は、室外との間に発 生する段差を解消するためのス ロープ(勾配1/12以下)の設置可否 を入力してください。

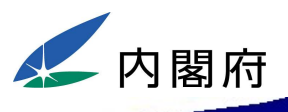

べき事項や車両のアピールポイント

等を自由に入力してください。

## 災害対応車両の登録申請②(用途別情報:避難所)

| <ul> <li>車両の管理に必要な人員 ※必須</li> <li>● 要 ○ 不要</li> <li>管理内容 ※必須</li> <li>例)定期的に専門的なメンテナンスが必要</li> </ul> | □「車両の管理に必要な人員」は、車両を一定期間利用する中で、車両管理に人員が必要となるか否かを選択してください。           |
|----------------------------------------------------------------------------------------------------|--------------------------------------------------------------------|
| <b>その他の追加申告欄</b><br>必要に応じて入力してください                                                                   | □専門的なメンテナンスが定期的に<br>必要となるなどの場合には、「管理<br>内容」において、その内容を入力し<br>てください。 |
|                                                                                                    | <br><b>ロ</b> 「その他の追加申告欄」は、特記す                                      |

# 災害対応車両の登録申請(「住まい」用途の入力)

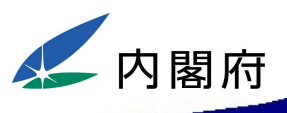

## 災害対応車両の登録申請②(用途別情報:住まい)

| 住まいに関する自 | 己申告事項 |
|----------|-------|
|----------|-------|

| 車いす対応の可否 ※必須                                  |          |
|-----------------------------------------------|----------|
| ● 可 ○ 不可                                      |          |
| ※室内段差無し、各間口80cm以上、室外との間に発生する段差を解消するためのスロープ設置等 |          |
| UA値(外皮平均熱還流率)                                 |          |
| 入力してください                                      | W/m² • ł |
| ※UA値=0.46W/m <sup>2</sup> ・K以下が望ましい           |          |
| 積雪寒冷地の積雪耐荷重                                   |          |
| 入力してください                                      | cn       |
| その他の追加申告欄                                     |          |
| 必要に応じて入力してください                                |          |
|                                               |          |
|                                               |          |

- □「車いす対応」は、室外との間に発 生する段差を解消するためのス ロープ(勾配1/12以下)の設置可否 を入力してください。
- □「UA値」を入力する場合は根拠資料として、計算結果などが分かる資料(結果のみで可)のアップロードをお願いします。
- □「積雪寒冷地の積雪耐荷重」を入力 する場合は根拠資料として、計算 結果などが分かる資料(結果のみ で可)のアップロードをお願いします。
- □「その他の追加申告欄」は、特記す べき事項や車両のアピールポイント 等を自由に入力してください。

災害対応車両の登録申請 (「トイレ」用途の入力)

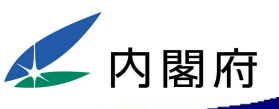

## 災害対応車両の登録申請徑(用途別情報:トイレ)

### トイレに関する自己申告事項

「快適トイレ」標準仕様⑦⑧⑨⑩(鏡)⑪を、災害支援時に適合させる意思の有無\*

□ ⑦現場に男女がいる場合に男女別の明確な表示(バリアフリートイレの場合はその旨の表示)

□ ⑧周囲からトイレの入口が直接見えない工夫

□ ⑨サニタリーボックス(女性用トイレに必ず設置) □ ⑩ (鏡) 鏡と手洗器

□ ⑪便座除菌クリーナー等の衛生用品

「快適トイレ」標準仕様⑦⑧⑨⑩(鏡)⑪を、災害支援時に適合させる方法

必要に応じて入力してください

外部電源の必要有無及び必要電気容量 ※必須

● 要 ○ 不要

詳細 ※必須

入力してください

し尿処理装置の有無及びし尿処理方法 ※必須

● あり ○ なし

し尿処理方法 ※必須

入力してください

- 「快適トイレ標準仕様⑦⑧⑨⑪(鏡)
   ①を、災害支援時に適合させる方法」は、「支援時に現地で設置して適合させる」など、基準に適合させる」など、基準に適合させるための方法を入力してください。
- □「外部電源の必要有無及び必要電 気容量」は、外部からの電源供給 が無いと稼働できない場合を指し、 必要な場合は「詳細」に必要となる 電気容量を入力してください。
- □「し尿処理装置」とは、バイオトイレ や浄化槽等を指します。「し尿処理 方法」は下水道処理や汲み取り等 を指します。

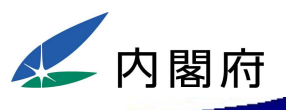

## 災害対応車両の登録申請②(用途別情報:トイレ)

| 車いす対応の可否 ※必須                |                  |            |
|-----------------------------|------------------|------------|
| ○ 可 ○ 不可                    |                  |            |
| ※室内段差無し、各間口80cm以上、室外との間に発生す | る段差を解消するためのスロープ誘 | 建置等        |
| 寒冷地対応 ※必須                   |                  |            |
| ● 可 ○ 不可                    |                  |            |
| ※配管保温の処理/スノータイヤ所持/耐雪耐荷重/断   | 热数值等             |            |
| 詳細 ※必須                      |                  |            |
| 入力してください                    |                  |            |
|                             |                  |            |
|                             |                  |            |
|                             |                  |            |
| 車両の管理に必要な人員 ※必須             |                  | $\leq$   _ |
| ● 要 ○ 不要                    |                  |            |
|                             |                  |            |
| 管理内容 ※必須                    |                  |            |
| 例)定期的に専門的なメンテナンスが必要         |                  |            |
|                             |                  |            |
|                             |                  |            |
|                             |                  |            |

- 】「車いす対応」は、室外との間に発生 する段差を解消するためのスロープ (勾配1/12以下)の設置可否を入力し てください。
- □「寒冷地対応」は、寒冷地への移動や 寒冷地での活動が可能か否かの判 断となります。可能な場合、詳細部分 には、スノータイヤの所持の有無や給 排水の凍結防止対策有無等を入力し てください。
- □「車両の管理に必要な人員」は、車両 を一定期間利用する中で、車両管理 に人員が必要となるか否かを選択し てください。
- □専門的なメンテナンスが定期的に必要となるなどの場合には、「管理内容」において、その内容を入力してください。

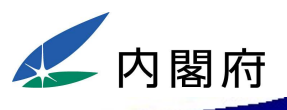

## 災害対応車両の登録申請26(用途別情報:トイレ)

| その他の追加申告欄      |  |
|----------------|--|
| 必要に応じて入力してください |  |
|                |  |
|                |  |

□「その他の追加申告欄」は、特記す べき事項や車両のアピールポイント 等を自由に入力してください。

## 災害対応車両の登録申請 (「食事」用途の入力)

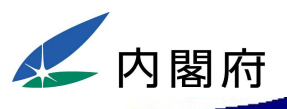

## 災害対応車両の登録申請②(用途別情報:食事)

| <ul> <li> <b>食事に関する自己申告事項</b><br/>災害対応車両のみを提供することの可否及び車両の管理に必要な人員の要否並びに管理方法*<br/>提供の可否 ※必須<br/>○ 可 ○ 不可         </li> </ul> | □「災害対応車両のみを提供することの可否」は、調理人は被災地で確保する前提で、災害対応車両のみ<br>提供できる場合は「可」を選択してください。 |
|----------------------------------------------------------------------------------------------------|--------------------------------------------------------------------------|
| <ul> <li>管理人員の要否 ※必須</li> <li>● 要 ○ 不要</li> <li>管理内容 ※必須</li> <li>例)定期的に専門的なメンテナンスが必要</li> </ul>                            | □「車両の管理に必要な人員」は、車両を一定期間利用する中で、車両管理に人員が必要となるか否かを選択してください。                 |
| 提供可能な食数 ※必須       入力してください       食数          提供可能なメニュー及びサービスに係る対価 ※必須                                                       | □専門的なメンテナンスが定期的に<br>必要となるなどの場合には、「管理<br>内容」において、その内容を入力し<br>てください。       |
| 例)〇〇弁当 1食あたり〇〇円                                                                                                    | □「提供可能な食数」は、提供可能な<br>最大食数を入力してください。                                      |
| Li Li                                                                                                    | ロ「提供可能なメニュー及びサービス<br>に係る対価」は、支援時に提供可<br>能なすべてのメニューとその対価に                 |

ついて入力してください。

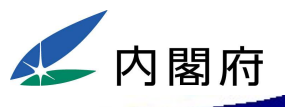

## 災害対応車両の登録申請28 (用途別情報:食事)

| <ul> <li>寒冷地対応 ※必須</li> <li>● 可 ○ 不可</li> <li>※配管保温の処理/スノータイヤ所持/耐雪耐荷重/断熱数値等</li> <li>詳細 ※必須</li> </ul> | □「寒冷地対応」は、寒冷地への移動<br>や寒冷地での活動が可能か否か<br>の判断となります。可能な場合、詳<br>細部分には、スノータイヤの所持の |
|----------------------------------------------------------------------------------------------------|-----------------------------------------------------------------------------|
| 入力してください<br>その他の追加申告欄                                                                                  | 有無や給排水の凍結防止対策有無等を入力してください。                                                  |
| 必要に応じて入力してください                                                                                         | □「その他の追加申告欄」は、特記す<br>べき事項や車両のアピールポイント<br>等を自由に入力してください。                     |

## 災害対応車両の登録申請 (「洗濯」用途の入力)

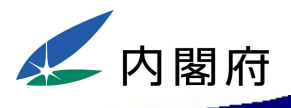

## 災害対応車両の登録申請29(用途別情報:洗濯)

| 洗濯に関する自己申告事項                                                                              |    | □「洗濯機の設置台数と容量」は、<br>両内に設置されている洗濯機こ<br>に、その容量を入力してください。 |  |
|-------------------------------------------------------------------------------------------|----|--------------------------------------------------------|--|
| <ul> <li>洗濯機の設置台数と容量 ※3台目までは必須</li> <li>設置している洗濯機について、すべて記載する</li> <li>1台目 ※必須</li> </ul> |    |                                                        |  |
| 入力してください                                                                                  | kg | □「乾燥機の設置台数と容量」は、車                                      |  |
| 2台目 ※必須                                                                                   |    | 両内に設置されている乾燥機ごと                                        |  |
| 入力してください                                                                                  | kg | に、ての谷里を入力してくたさい。                                       |  |
| 3台目 ※必須                                                                                   |    |                                                        |  |
| 入力してください                                                                                  | kg |                                                        |  |
| 乾燥機の設置台数と容量 ※3台目までは必須                                                                     |    |                                                        |  |
| 設置している乾燥機について、すべて記載する<br><b>1台目 <mark>※</mark>必須</b>                                      |    |                                                        |  |
| 入力してください                                                                                  | kg |                                                        |  |
| 2台目 ※必須                                                                                   |    |                                                        |  |
| 入力してください                                                                                  | kg |                                                        |  |
| 3台目 ※必須                                                                                   |    |                                                        |  |
| 入力してください                                                                                  | kg |                                                        |  |
|                                                                                           |    |                                                        |  |

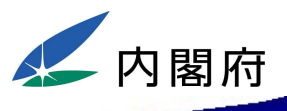

## 災害対応車両の登録申請③(用途別情報:洗濯)

| <ul> <li>洗濯物のたたみスペース ※必須</li> <li>あり の なし</li> <li>待合スペース ※必須</li> <li>のあり の なし</li> </ul> | ロ「洗濯物のたたみスペース」及び<br>「待合スペース」は、それぞれの機<br>能を兼用できる場合も、「あり」と入<br>力いただいて結構です。 |
|--------------------------------------------------------------------------------------------|--------------------------------------------------------------------------|
|                                                                                            | □「車いす対応」は、室外との間に発<br>====================================                |
| <b>車いす対応の可否 ※必須</b><br>〇 可 〇 不可                                                            | 生9 る段差を解消9 るためのス<br>ロープ(勾配1/12以下)の設置可否<br>を入力してください。                     |
| ※室内段差無し、各間口80cm以上、室外との間に発生する段差を解消するためのスロープ設置等                                              |                                                                          |

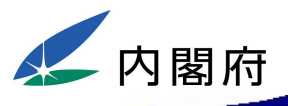

## 災害対応車両の登録申請③(用途別情報:洗濯)

| <ul> <li>寒冷地対応 ※必須</li> <li>● 可 ○ 不可</li> <li>※配管保温の処理/スノータイヤ所持/耐雪耐荷重/断熱数値等</li> <li>詳細 ※必須</li> <li>入力してください</li> </ul> | □「寒冷地対応」は、寒冷地への移動<br>や寒冷地での活動が可能か否か<br>の判断となります。可能な場合、詳<br>細部分には、スノータイヤの所持の<br>有無や給排水の凍結防止対策有<br>無等を入力してください。 |
|----------------------------------------------------------------------------------------------------|----------------------------------------------------------------------------------------------------|
| <ul> <li>車両の管理に必要な人員 ※必須</li> <li>● 要 ○ 不要</li> <li>管理内容 ※必須</li> <li>例)定期的に専門的なメンテナンスが必要</li> </ul>                     | □「車両の管理に必要な人員」は、車両を一定期間利用する中で、車両管理に人員が必要となるか否かを選択してください。                                                      |
| <b>その他の追加申告欄</b><br>必要に応じて入力してください                                                                                       | □専門的なメンテナンスが定期的に<br>必要となるなどの場合には、「管理<br>内容」において、その内容を入力し<br>てください。                                            |
|                                                                                                    |                                                                                                    |

□ その他の追加申告欄」は、特記としてお知らせしたいこと、車両のアピールポイント等を自由に入力ください。

災害対応車両の登録申請 (「入浴」用途の入力)

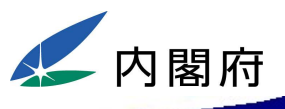

## 災害対応車両の登録申請②(用途別情報:入浴)

| 入浴に関する自己申告事項         シャワーの設置数 ※必須         入力してください         谷槽の設置数 ※必須                                                                                                    | □「シャワーの設置数」及び「浴槽の<br>設置数」は、例えばユニットバスに、<br>シャワーと浴槽がある場合は、シャ<br>ワー1台、浴槽1台とカウントして入<br>力してください。                   |
|----------------------------------------------------------------------------------------------------|----------------------------------------------------------------------------------------------------|
| <ul> <li>▲ あることの</li> <li>▲ あることの</li></ul> | □「車いす対応」は、室外との間に発<br>生する段差を解消するためのス<br>ロープ(勾配1/12以下)の設置可否<br>を入力してください。                                       |
| <ul> <li>寒冷地対応 ※必須</li> <li>⑦ 可 〇 不可</li> <li>※配管保温の処理/スノータイヤ所持/耐雪耐荷重/断熱数値等</li> <li>詳細 ※必須</li> <li>入力してください</li> </ul>                                                                                                    | □「寒冷地対応」は、寒冷地への移動<br>や寒冷地での活動が可能か否か<br>の判断となります。可能な場合、詳<br>細部分には、スノータイヤの所持の<br>有無や給排水の凍結防止対策有<br>無等を入力してください。 |

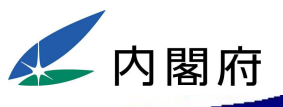

## 災害対応車両の登録申請③(用途別情報:入浴)

| <b>車両の管理に必要な人員 ※必須</b><br>● 要 ○ 不要 | □「車両の管理に必要な人員」は、車<br>両を一定期間利用する中で、車両<br>管理に人員が必要となるか否かを |
|------------------------------------|---------------------------------------------------------|
|                                    | 選択してください。                                               |
| (別))定期的に等目的なスクチアクスが必要              | □ 専門的なメンテナンスが定期的に                                       |
| 必要に応じて入力してください                     | 必要となるなどの場合には、「管理<br>内容」において、その内容を入力し<br>てください。          |
|                                    | 「その他の追加申告欄」は、特記す<br>べき事項や車両のアピールポイント<br>等を自由に入力してください。  |

## 災害対応車両の登録申請 (完了)

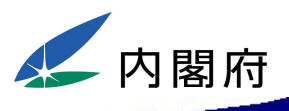

## 災害対応車両の登録申請3④(車両の情報:完了)

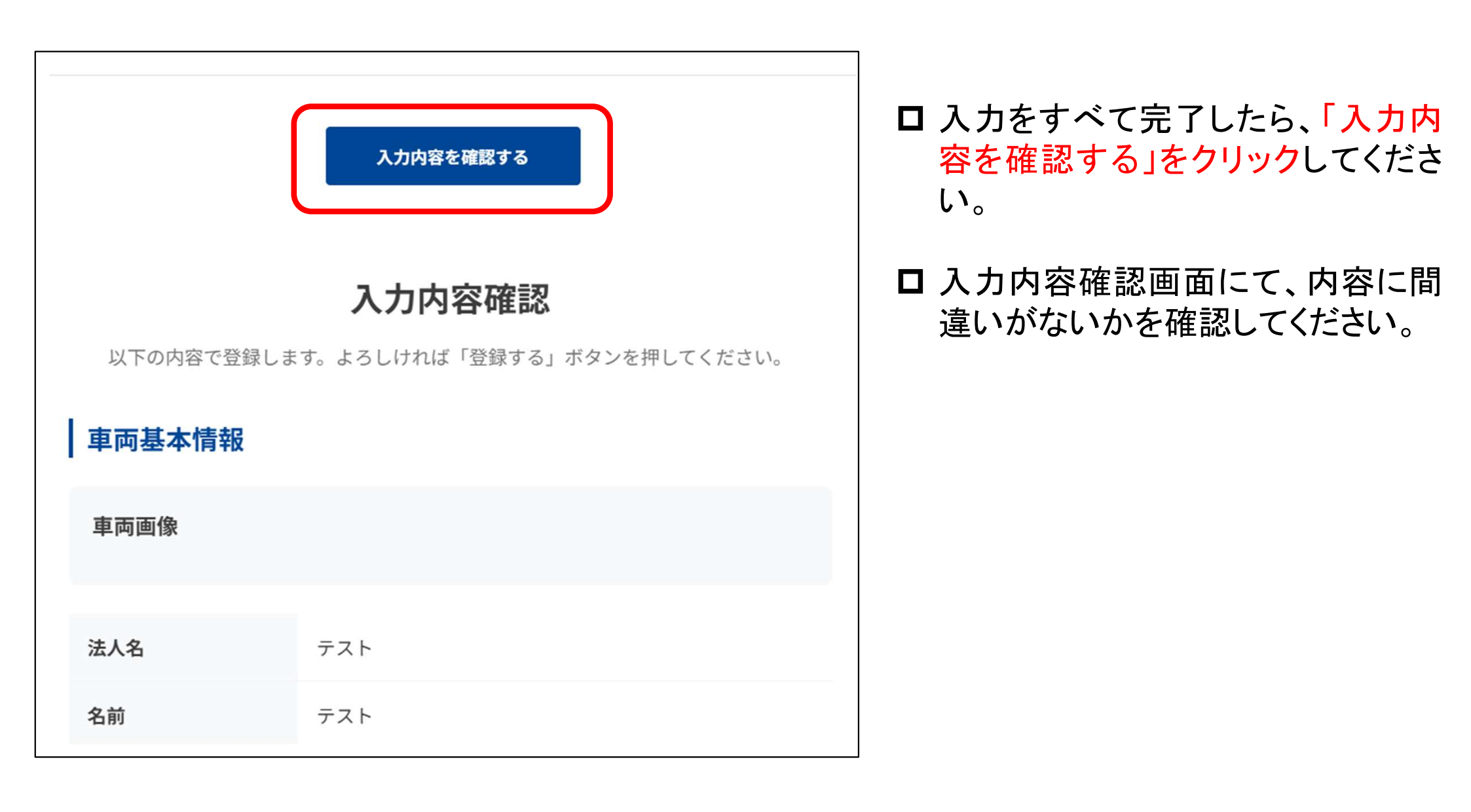

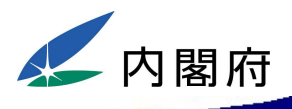

## 災害対応車両の登録申請③(車両の情報:完了)

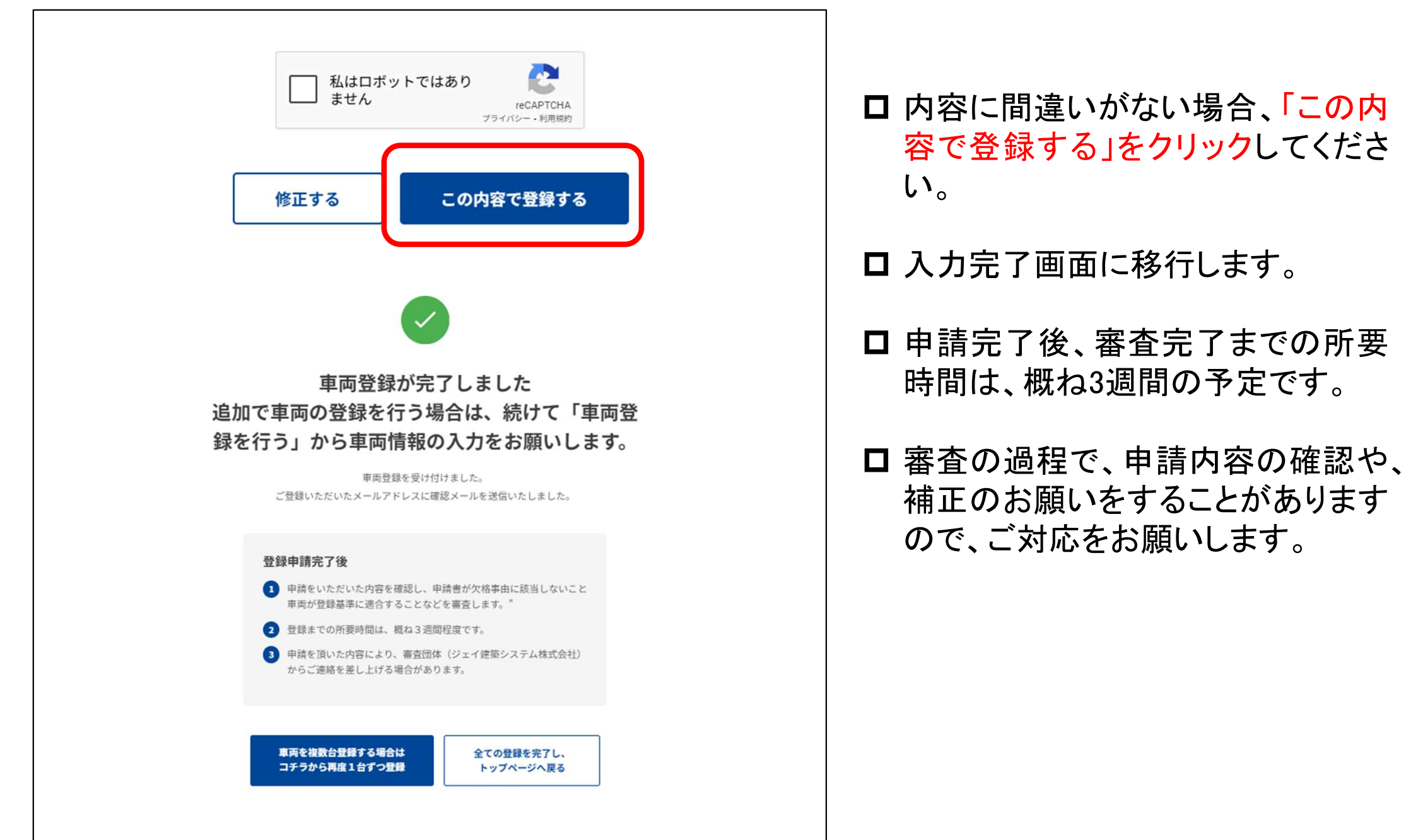

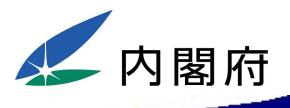

### 災害対応車両の登録申請36(車両の情報:完了)

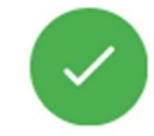

### 車両登録が完了しました 追加で車両の登録を行う場合は、続けて「車両登 録を行う」から車両情報の入力をお願いします。

車両登録を受け付けました。 ご登録いただいたメールアドレスに確認メールを送信いたしました。

### 登録申請完了後

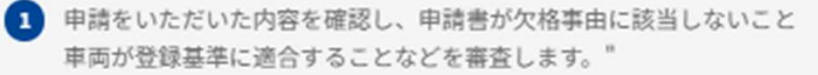

2 登録までの所要時間は、概ね3週間程度です。

3 申請を頂いた内容により、審査団体(ジェイ建築システム株式会社) からご連絡を差し上げる場合があります。 □ 続けて車両の登録を行う場合は、 「続けて車両登録を行う」をクリック し、同じ手順(P17)で、再度車両の 登録をお願いします。

□ 所有車両の登録がすべて完了した ら、「全ての登録を完了し、トップ ページに戻る」をクリックしてください。

車両を複数台登録する場合は コチラから再度1台ずつ登録

全ての登録を完了し、 トップページへ戻る

## 災害対応車両調整法人の登録

## 災害対応車両調整法人の登録申請①

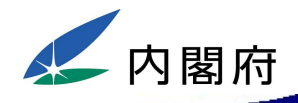

### 

登録種別を選択してください

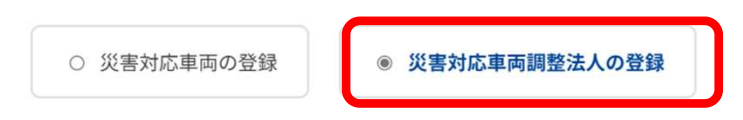

□「災害対応車両調整法人の登録」を選択してください。

□ 選択後、災害対応車両調整法人(以下「調整法人」といいます。)の情報の入力を開始します。

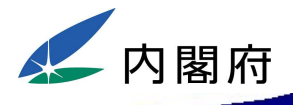

### 商号・名称 ※必須

例)サンプル株式会社

### 商号・名称(フリガナ) ※必須

例)カブシキガイシャマルマルウンユ

### 代表者氏名 ※必須

例)山田太郎

### 代表者氏名(フリガナ) ※必須

例) ヤマダ タロウ

### 代表者役職 ※必須

例)代表取締役

### 代表者役職(フリガナ) ※必須

例) ダイヒョウトリシマリヤク

□ 登録する法人の情報を、順次、入 カしてください。

### 災害対応車両調整法人の登録申請③

| □「法人ID」は、国祝庁の法人番号制<br>度による「法人番号:13桁」を入力し<br>てください。法人番号をお持ちでな<br>い方(個人の方等)は入力不要です。 |
|-----------------------------------------------------------------------------------|
| □ 登録申請する調整法人がホーム<br>ページをお持ちの場合は「ホーム<br>ページURL」にURLを入力してください。                      |
|                                                                                   |

法人ID(国税庁法人番号:13桁)

例) 1234567890123

ホームページURL

郵便番号 ※必須

例) 100-8914

ハイフンありなし指定

選択してください >

例)千代田区永田町1-6-1

都道府県 ※必須

住所 ※必須

電話番号 ※必須

例) 03-5253-2111

ハイフンありなし指定

例) https://sample.com

内閣府

## 災害対応車両調整法人の登録申請④

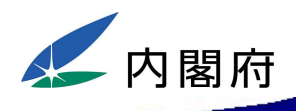

| 画像登録                 |  |
|----------------------|--|
| 法人・団体のロゴ画像           |  |
| ※JPG、PNG形式のみ(最大5個まで) |  |
| 画像1                  |  |
| ▶ 画像をアップロード          |  |
| ファイルが選択されていません       |  |
| 画像2                  |  |
| ➡ 画像をアップロード          |  |
| ファイルが選択されていません       |  |
| 画像3                  |  |
| ● 画像をアップロード          |  |
| ファイルが選択されていません       |  |
| 画像4                  |  |
| ● 画像をアップロード          |  |
| ファイルが選択されていません       |  |
| 画像5                  |  |
| ➡ 画像をアップロード          |  |
| ファイルが選択されていません       |  |

### ■ 法人の「ロゴ」をお持ちの場合は、 データにて、画像のアップロードを お願いします。登録すると、データ ベース上で表示されます。

ロ 配車調整可能な「車両の写真(外 観・内観)」がある場合には、アップ ロードをお願いします。

### □ 登録いただいた画像は、データ ベース上に表示されます。

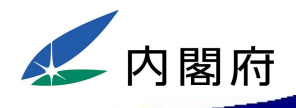

## 災害対応車両調整法人の登録申請5

### 法人資料登録

※PDF・JPGのみ(最大5個まで) ※法人パンフレット・定款 等

### 資料1

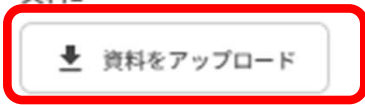

ファイルが選択されていません

### 資料2

豊 資料をアップロード

ファイルが選択されていません

### 資料3

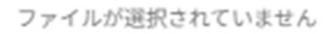

### 資料4

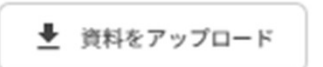

ファイルが選択されていません

### 資料5

ファイルが選択されていません

- □ 調整法人の登録を受ける場合には、 法人の「定款」をアップロード願います。
- □ 調整法人のパンフレットがある場合 は、アップロード願います。
- □ これらの資料は、データベース上では表示されません。申請内容を審査する際に確認します。

## 災害対応車両調整法人の登録申請6

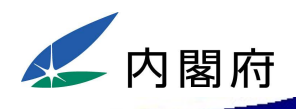

| 調整法人に関する事項                                                                          | □「災害時に支援可能な用                                                                |
|-------------------------------------------------------------------------------------|-----------------------------------------------------------------------------|
| <ul> <li>災害時に支援可能な用途※必須(複数選択可)</li> <li>□ 避難所 □ 住まい □ 食事 □ トイレ □ 洗濯 □ 入浴</li> </ul> | 害時に配車調整可能な<br>て、災害時にどのような                                                   |
| <b>会員数 ※必須</b><br>例)135 社                                                           | <ul> <li>可能かを選択してくださし</li> <li>※ 用途の重複選択も可能</li> <li>例)避難所と仮設住宅で</li> </ul> |
| 配車調整が可能な車両台数(災害支援意思のある概ねの車両数) ※必須                                                   | 等                                                                           |
| 例)135 台                                                                             | □「会員数」は、申請に係る                                                               |

- |途」は、災 車両であっ **利途で活用** ۱, です。 利用できる
- る法人に加 盟している会員企業数を入力してく ださい。
- □「配車調整が可能な車両台数」は、<br/> 災害対応の支援意思がある概ねの 車両数を入力してください。

## 災害対応車両調整法人の登録申請⑦

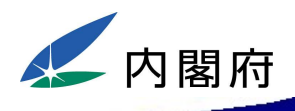

| 災害時の対応可能                              | ٤ <b>地域</b> ※必須(複数選掛                  | 尺可)                               |                                   |       |                                 |
|---------------------------------------|---------------------------------------|-----------------------------------|-----------------------------------|-------|---------------------------------|
| □ 全国                                  |                                       |                                   |                                   |       | □「災害時の対応可能地域」は、車両               |
| 🗌 北海道                                 |                                       |                                   |                                   |       | の提供が可能な地域を選択してください。なお、積雪寒冷地への提供 |
| □ 東北                                  |                                       |                                   |                                   |       | に際しては、スノータイヤの有無な                |
| <ul><li>□ 青森県</li><li>□ 福島県</li></ul> | □ 岩手県                                 | □ 宮城県                             | □ 秋田県                             | 山形県   | とを確認のうん、選択していたい。                |
| □ 関東                                  |                                       |                                   |                                   |       |                                 |
| <ul><li>茨城県</li><li>東京都</li></ul>     | <ul> <li>栃木県</li> <li>神奈川県</li> </ul> | □ 群馬県                             | □ 埼玉県                             | □ 千葉県 |                                 |
| □ 中部                                  |                                       |                                   |                                   |       |                                 |
| <ul><li>新潟県</li><li>長野県</li></ul>     | <ul><li>富山県</li><li>岐阜県</li></ul>     | <ul><li>石川県</li><li>静岡県</li></ul> | <ul><li>福井県</li><li>愛知県</li></ul> | □ 山梨県 |                                 |
| 🗌 近畿                                  |                                       |                                   |                                   |       |                                 |

## 災害対応車両調整法人の登録申請⑧

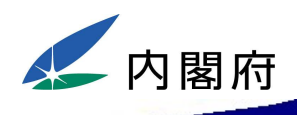

| 災害時の活動実                                                                           | 績について詳しく記入してください                     |    |
|-----------------------------------------------------------------------------------|--------------------------------------|----|
|                                                                                   |                                      |    |
|                                                                                   |                                      | 1. |
|                                                                                   |                                      |    |
| 自治体との協定締                                                                          | 桔 ※必須                                |    |
| <b>自治体との協定</b> 締<br>● あり ○ な                                                      | <b>諸 ※必須</b><br>し                    |    |
| <ul> <li>自治体との協定締</li> <li>● あり ○ な</li> <li>その他追加申告欄</li> </ul>                  | 唐 ※必須<br>し                           |    |
| <ul> <li>自治体との協定締</li> <li>● あり ○ な</li> <li>その他追加申告欄</li> <li>追加で申告した</li> </ul> | <b>諸 ※必須</b><br>し<br>い事項があれば記入してください |    |

□「災害時の活動実績」は、災害支援の実績の有無を選択してください。
 「ある」場合は、過去の支援実績の詳細を自由に入力してください。
 例)能登半島地震において、キッチンカーを配車調整し、合計14万食分を提供した等。

□「自治体との協定締結」は、自治体 と災害時の連携協定等を締結して いる場合には、「あり」を選択してく ださい。

□「その他追加申告欄」は、自由に入 カいただけます。特記事項やア ピールポイントなどあれば、ご自由 に入力ください。

## 災害対応車両調整法人の登録申請9

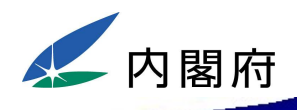

| 担 | 当者情報 |  |
|---|------|--|
|   |      |  |

営業所または事務所名称 ※必須

サンプル株式会社 東京営業所

営業所または事務所名称(フリガナ) ※必須

サンプルカブシキガイシャ トウキョウエイギョウショ

| 担当者氏名 ※必須                  | 担当者氏名(フリガナ) ※必須 |   |
|----------------------------|-----------------|---|
| 鈴木 花子                      | スズキ ハナコ         |   |
| 郵便番号 <mark>※必須</mark>      | 都道府県 ※必須        |   |
| 100-8914                   | 選択してください        | ~ |
| 主所 ※必須                     |                 |   |
| 千代田区永田町1-6-1               |                 |   |
| 電話番号(担当者) <mark>※必須</mark> |                 |   |
| 03-5253-2111               |                 |   |
| メールアドレス(担当者) ※必須           |                 |   |
| suzuki@sample.com          |                 |   |
| お問い合わせ対応時間 ※必須             |                 |   |
| 平日10:00~17:00(祝日を除く)       |                 |   |

□「担当者情報」は、被災自治体からの問い合わせ等に対応いただくご担当者をご記入ください。

□ また、登録時に申請いただいた内 容について確認が必要となった場 合も、ご入力いただいたご担当者 様へご連絡いたします。

 □ 入力いただいた「メールアドレス」は、 被災自治体からの問い合わせや内 閣府からのお知らせを送付する メールアドレスとなります。

□ このため、「電話番号」及び「メール アドレス」は、確実に連絡が取れる ものを入力してください。

## 災害対応車両調整法人の登録申請10

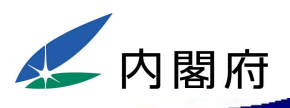

### その他情報(調整法人)

「災害対応車両など登録規程(令和7年内閣府告示第92号)第六条第一項」の欠格事由に該当しないことの誓約

関係省庁および地方自治体は対象外※

### 第六条

内閣総理大臣は、第三条第一項又は第二項の登録を受けようとする災害対応車両の所有者又は災害対応車両調整法 人が次の各号のいずれかに該当するときは、その登録を拒否するものとする。

1. 破産手続開始の決定を受けて復権を得ない者

- 2. 第九条第一項(第三号を除く。)の規定により登録を取り消され、その取消しの日から五年を経過しない者(当該登録を取り消された者が法人である場合にあっては、当該取消しの日前三十日以内に当該法人の役員であった者で当該取消しの日から五年を経過しないものを含む。)
- 3. 拘禁刑以上の刑に処せられ、その執行を終わり、又は執行を受けることがなくなった日から起算して五年を経 過しない者
- 4.暴力団員による不当な行為の防止等に関する法律(平成三年法律第七十七号)第二条第六号に規定する暴力団 員又は同号に規定する暴力団員でなくなった日から五年を経過しない者(第七号において「暴力団員等」という。)
- 5.営業に関し成年者と同一の行為能力を有しない未成年者でその法定代理人が前各号のいずれかに該当するもの
   6.法人であって、その役員のうちに第一号から第五号までのいずれかに該当する者があるもの
- 7.暴力団員等がその事業活動を支配する者

### ※必須

○ 誓約する ○ 誓約しない ○ 関係省庁及び地方自治体はこちらにチェック

□「欠格事由に該当しないことの誓約」は、記載されている内容をよくご確認いただき、チェックをお願いします。

## 災害対応車両調整法人の登録申請①

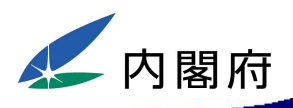

しますので、ご注意ください。

| その他情報(調整法人)                                                                                                    | □ 左記の条件を承諾いただくことが、<br>本制度による登録を申請する際の             |
|----------------------------------------------------------------------------------------------------|---------------------------------------------------|
| <ul> <li>「災害が発生し、又は発生する恐れがある区域を管轄する都道府県知事等の要請に基づき、その会員が所有する災害対応車両(登録基準に適合するものに限る。)を当該都道府県知事等に提供する ※必須ため、真摯に配車調整等を行うこと」への承諾</li> <li>○ 承諾する ○ 承諾しない</li> </ul> | 条件となりますので、承諾いただけ<br>る場合は、「承諾する」にチェックを<br>入れてください。 |
|                                                                                                    | □ 承諾されない場合は、登録を拒否                                 |

〇災害対応車両等登録規程(令和7年内閣府告示第92号)(抄)

第4条第4項

前条第一項の登録を受けようとする者は、災害が発生し、又は発生するおそれがある区域を 管轄する都道府県知事等の要請に基づき、その所有する災害対応車両を当該都道府県知事等 に提供すること、又は、その可否について真摯に検討することを条件として申請するものとする。

## 災害対応車両調整法人の登録申請12

| 設立目的及び業務内容 |    | □「設立目的及び業務内容」は、アッ               |
|------------|----|---------------------------------|
| 段立目的 ※必須   |    | プロードしていただいた定款との整<br>  合性を確認します。 |
|            |    |                                 |
|            | 10 |                                 |
| 業務内容 ※必須   |    |                                 |
|            |    |                                 |
|            | 1. |                                 |
|            |    |                                 |

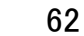

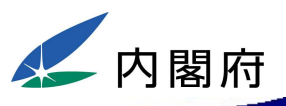

## 災害対応車両調整法人の登録申請13

郵便番号

都道府県

000-0000

東京都

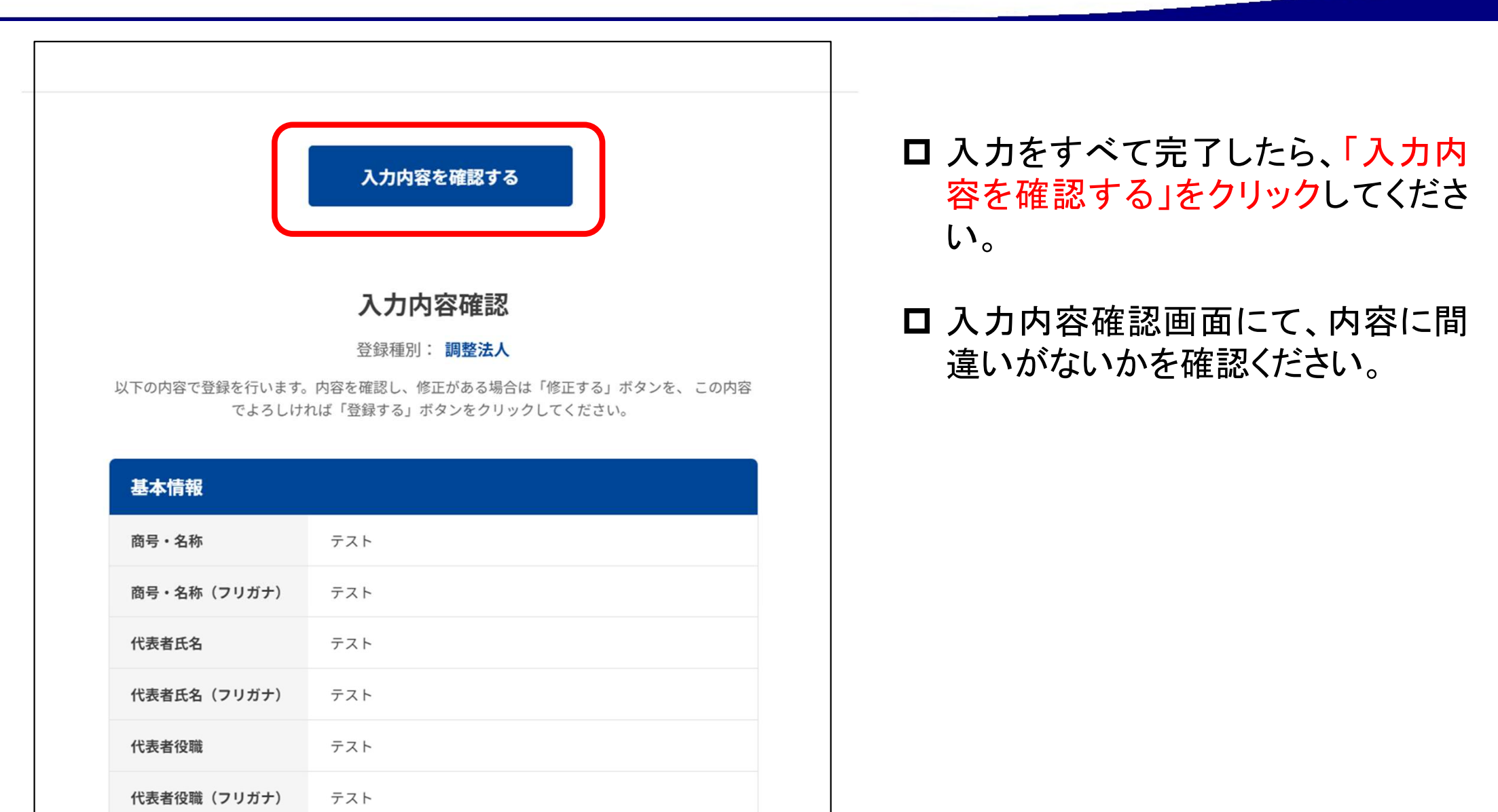

内関府

## 災害対応車両調整法人の登録申請(4)

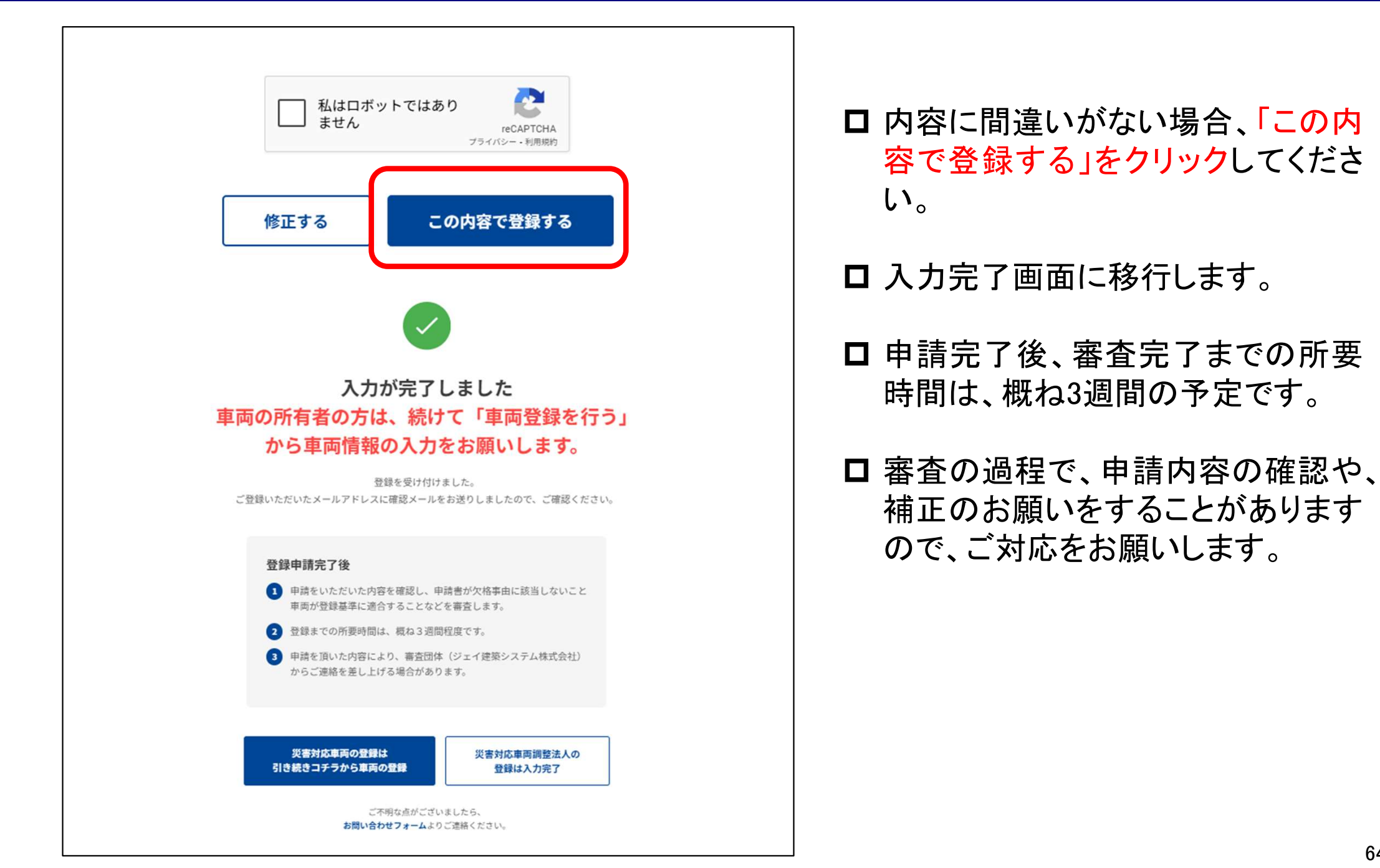

## 災害対応車両調整法人の登録申請(5)

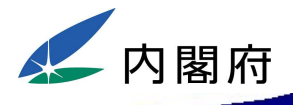

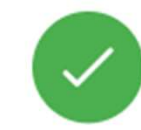

### 入力が完了しました 車両の所有者の方は、続けて「車両登録を行う」 から車両情報の入力をお願いします。

登録を受け付けました。 ご登録いただいたメールアドレスに確認メールをお送りしましたので、ご確認ください。

### 登録申請完了後

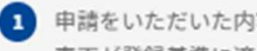

- 1 申請をいただいた内容を確認し、申請書が欠格事由に該当しないこと 車両が登録基準に適合することなどを審査します。
- 2 登録までの所要時間は、概ね3週間程度です。
- 3 申請を頂いた内容により、審査団体(ジェイ建築システム株式会社) からご連絡を差し上げる場合があります。

災害対応車両の登録は 引き続きコチラから車両の登録 災害対応車両調整法人の 登録は入力完了

ご不明な点がございましたら、 お問い合わせフォームよりご連絡ください。 ロ「すべての入力完了しトップページ へ戻る」をクリックして、申請完了と なります。